# How to Burn MP4 to Blu-Ray

It is the simplest solution to burn mp4 to blue-ray with blu-ray creator. So you can enjoy mp4 files on BD player. Hurry up to finish your homemade bluray!

Maybe you have collected a large number of your favorite mp4 videos and wonder whether you can freely enjoy them on your home HTPC. You are looking for the best and easiest solution. Congratulations! By reading this guide, you will get the perfect tool and method to burn mp4 to blu ray.

The perfect mp4 to blu ray video converter tool I found is <u>imElfin Blu-ray Creater</u>, the following are **some features** of it.

1. Except mp4 video format, you can burn Blu-Ray as well as DVD from all video formats like HD camcorder videos (M2TS, MTS, TS), AVI, MKV, DV, MPEG, QuickTime Video (MOV, QT), Real Video (RM, RMVB), DivX, H.264/AVC, XviD, WMV, ASF, DAT, FLV, VOB, 3GP etc.

2. You can trim, crop, add watermarks/effects, adjust volume, replace audio using the build-in video editor. Besides, you can also add text/picture watermarks, external subtitle and background music to personalize your Blu-ray movies. 3.You can preview the Blu-ray videos before burning and keep away from errors and mistakes. Apart from this, you are allowed to capture wonderful moments while previewing.

4.It also supports 3D effects.

5.It's quite easy to use. With only a few clicks you can easily burn mp4 to blu ray.

Now follow me to burn your mp4 to blu ray step by step. Before we start, you should download and install this tool first.

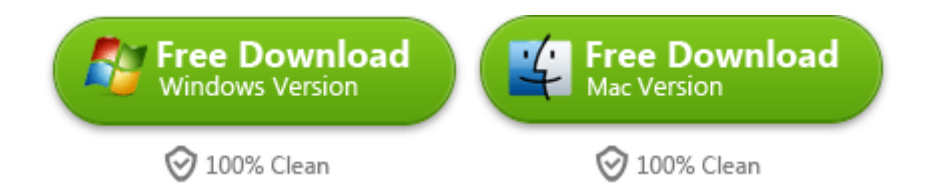

## Step 1: Import your mp4 videos into this tool

After you complete the installation and launch this tool, click "Add Video" button

on the top left side to load your mp4 videos or you can simply drag your mp4

videos into the main interface.

#### Copy Right <u>www.imelfin.com</u>

| 🍛 imElfin B | lu-ray Creator (Unreg | istered)       |                |        |                          | - 🗆 X         |
|-------------|-----------------------|----------------|----------------|--------|--------------------------|---------------|
| File        | Edit Tools            | Help           |                |        |                          |               |
| R           |                       | <b>M 3D</b>    |                |        |                          | 2             |
|             | Name                  | Trimmed Length | Estimated Size | 3D     | Standard                 | 58 12         |
| - 🖬 📕 30    | ) super Extreme%21.mp | 94 00:02:07    | 86.81 MB       | 226    |                          |               |
| 🗹 📓 Dia     | ablo 3.mp4            | 00:06:54       | 283.35 MB      | Eis    |                          |               |
| - 🗹 📓 Fu    | inny Chicken Run.mp4  | 00:03:26       | 140.63 MB      | EB     | Chapter list pages 1 / 1 |               |
|             |                       |                |                |        | 3D superEXter Dablo 3    | Funny Cholen  |
| None        | ▼<br>58 2.068 3.06    | IIa unknown    | ▼ ♠ ♣          | × 16:9 | Man Title                | 0:00:00/00:00 |

### Step 2: Burn mp4 to blu-ray

1. After loading your mp4 videos, hit the big "Burn to DVD&Blu-ray" button at the bottom right corner. Soon it will pop up the below window for you to confirm the burning settings. You can reset the "Save to", "TV Standard", "Size" items.

| Burning Settin               | 2                                                 | 11 No 1000          |
|------------------------------|---------------------------------------------------|---------------------|
| Burn To:                     | ISO File                                          |                     |
| Burn Engine:                 | urn Engine: StarBurn                              |                     |
| Volume Label: 20141010171605 |                                                   |                     |
| Save To:                     | D:\Documents\imElfin\Blu-ray Creator              | × 🔒                 |
|                              | Required hard disk space:1.66GB, Available hard o | lisk space:96.71GB. |
| TV Standard:                 | ⊙ NTSC ○ PAL                                      |                     |
| Size:                        | 720X480                                           | *                   |

**2.** Once you have confirmed the burning settings, click "Burn Now" button to start the process. When the burning process has finished, you can find the converted

ISO file in the preset storing location.

| 🥥 imElfin Blu-ray Creator (Unregistered)    |                      |            |          |        |
|---------------------------------------------|----------------------|------------|----------|--------|
| Task Name                                   | Elapse               | ed Time    | Progress |        |
| ✓ Convert 3D super EXtreme%21               | 00:0                 | 02:18      | 100.00%  |        |
| ✓ Convert Diablo 3                          | 00:0                 | 01:01      | 100.00%  |        |
| Convert Funny Chicken Run                   | 00:                  | 00:37      | 100.00%  |        |
| Generate DVD menu                           | 00:                  | 00:07      | 16.67%   |        |
| DVD authoring and creating DVD format files |                      |            |          |        |
| <ul> <li>Save as ISO file</li> </ul>        |                      |            |          |        |
|                                             |                      |            |          |        |
| Total Elapsed Time: 00:04:03 A              | fter task completed: | Do Nothing | •        | Cancel |

After this, you can insert a blank blu ray into your computer and copy these

converted ISO files into your blu ray. Then you can freely enjoy them on your blu

ray player.

| Free Download   | Free Download |
|-----------------|---------------|
| Windows Version | Mac Version   |
| 🞯 100% Clean    | 🞯 100% Clean  |

### This PDF is generated upon

http://www.imelfin.com/how-to-burn-mp4-to-blu-ray.html, the original author

is imElfin.